## Инструкция по настройке Skype на Wireless@School

1. Убедиться, что к беспроводной сети Wireless@school ноутбук подключен и уровень сигнала приемлемый.

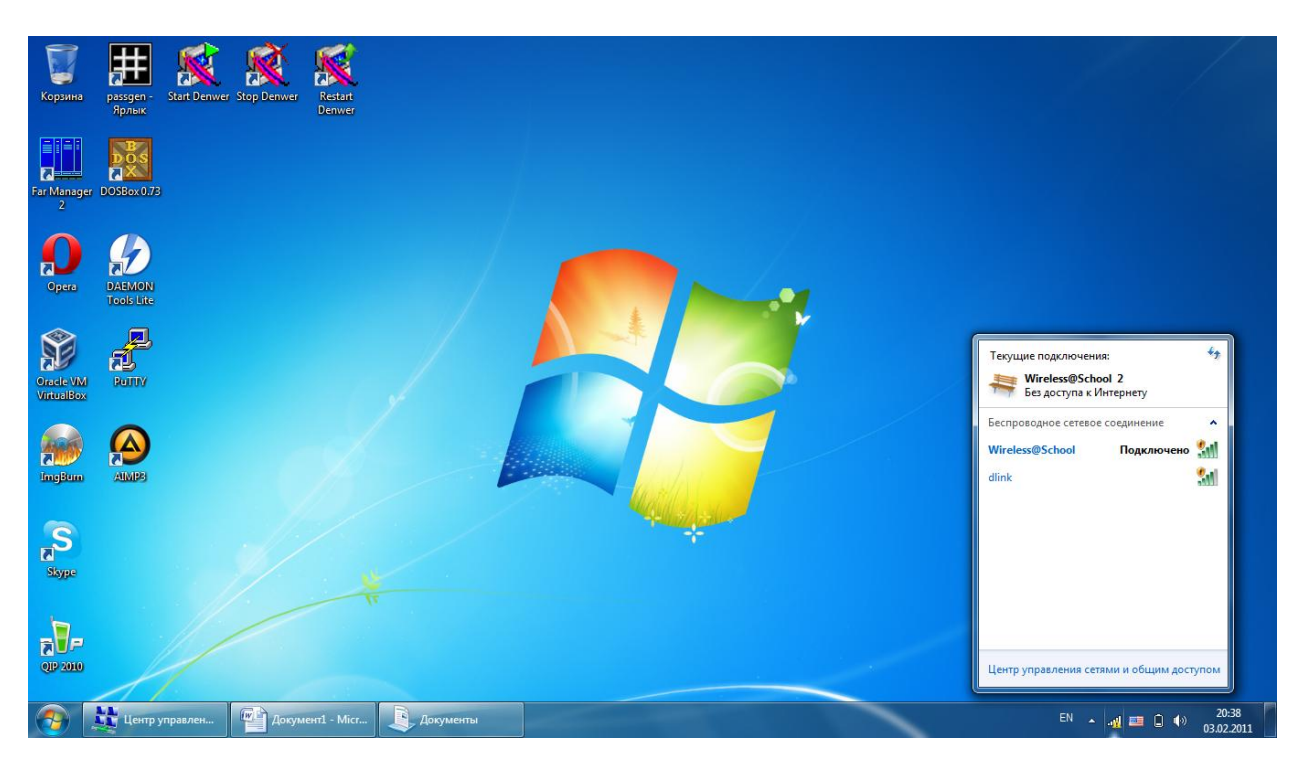

2. Открыть Internet Explorer и перейти на адрес портала Электронного Образования РТ (<u>http://edu.tatar.ru</u>). Ввести свой логин/пароль и нажать «Войти»

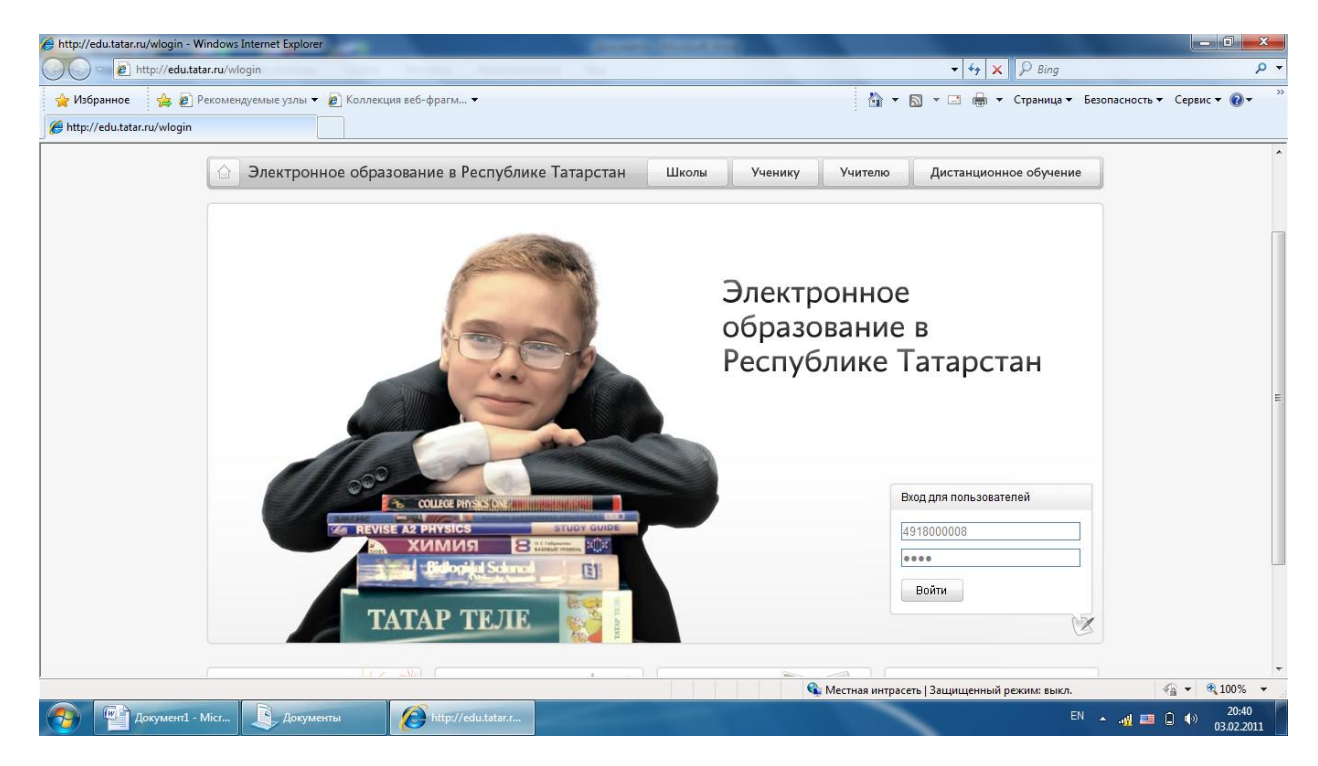

## 3. В ЛК нажать «Выход в интернет»

| http://edu.tatar.ru/ - Windows Internet Explorer     O O P http://edu.tatar.ru/ |                                                | • 4 X P Bing                                                          | ×                                                                                                    |
|---------------------------------------------------------------------------------|------------------------------------------------|-----------------------------------------------------------------------|----------------------------------------------------------------------------------------------------|
| 🔆 Избранное 🏻 🙀 🖉 Рекомендуемые узлы 👻 🖉 Коллекция ві                           | б-фрагм ▼                                      | 🔄 🖛 🔝 👻 📑 🗰 🔻 Страница 🕶 Безопасность ч                               | Сервис ▼                                                                                                    |
| мои факультативы                                                                |                                                |                                                                       |                                                                                                    |
| Моё портфолио                                                                   | Дата рождения:                                 |                                                                       |                                                                                                    |
| Моя почта                                                                       | Мои любимые предметы:                          |                                                                       |                                                                                                    |
| Список профилей<br>и пользователей                                              | квалификация:<br>Стаж:                         |                                                                       |                                                                                                    |
| Руководство по созданию<br>профилей                                             | Награды, звания:<br>Дополнительная информация: |                                                                       |                                                                                                    |
| Моя школа                                                                       |                                                |                                                                       |                                                                                                    |
| Журналы школы                                                                   |                                                | Редактировать                                                         |                                                                                                    |
| Руководство по работе с<br>разделом "Моя школа" (в<br>формате Word DOC)         |                                                |                                                                       |                                                                                                    |
| Руководство по работе с<br>разделом "Моя школа" (е<br>формате Adobe PDF)        |                                                |                                                                       | E                                                                                                    |
| Выход в Интернет                                                                |                                                |                                                                       |                                                                                                    |
| © 2009–2010 «Электронное образован<br>Все права защищены.                       | е в Республике Татарстан» Для того, чтобь      | и написать письмо в техническую поддержку, перейдите по <u>ссылке</u> |                                                                                                    |
| http://yandex.ru/                                                               |                                                | 💊 Местная интрасеть   Защищенный режим: выкл.                         | A      A      A      A     A |
| 📀 🖭 skype_edu - Місг 📃 Документы 🥖                                              | http://edu.tatar.r 💋 Logout - Window           | EN 🔺 🚚 🎫                                                              | 20:42<br>● ● 02 02 2011                                                                                                    |

4. Не исключено, что браузер попросит ввести логин и пароль к серверу 10.7.37.3. Нужно сделать это в формате edu\<логин> и пароль. Можно включить галочку «Запомнить учетные данные».

| Cn                             | skype_edu - Microsoft Word Работа с рисунками                                                                                                    | - O X                                                                                           |
|--------------------------------|----------------------------------------------------------------------------------------------------|-------------------------------------------------------------------------------------------------|
| Главная Вставка                | 🧭 Пустая страница - Windows Internet Explorer                                                                                                    | 0                                                                                               |
| Вставить<br>Формат по образцу  | O                AB                                                                                                    | АаВbСсс. АавbСсон → Изменить<br>Подзагол Слабое в → Изменить<br>стили + Выделить + № Выделить + |
| Буфер обмена 🕼                 | О Пустая страница                                                                                                    | 🕞 Редактирование                                                                                |
|                                |                                                                                                    |                                                                                                 |
|                                | Безопасность Windows                                                                                                    |                                                                                                 |
|                                | Выполняется подключение к 10.7.37.3.                                                                                                    |                                                                                                 |
|                                | Домен: еdu<br>Запомнить учетные данные<br>ОК                                                                                                    | Отлена                                                                                          |
|                                | С Ф Интернет   Защищенный режим: вкл. 4 🖓 🕶 🔍 100% 🕶                                                                                                    |                                                                                                 |
|                                | No Ameri<br>No control Table State Stat | 2                                                                                               |
| Страница: 2 из 2 Число слов: 0 | Английский (США)                                                                                                    |                                                                                                 |
| skype_edu - Mici               | r 🧕 Документы 🖉 http://edu.tatar.r 🖉 Logout - Window 🖉 Пустая страница                                                                                                    | EN 🔺 🦣 🧰 🗋 🌗 20:43<br>03.02.2011                                                                |

5. Проделать тоже самое для сервера 10.7.37.2

|           | <b>₽</b> -U)=                | skype_edu - Microsoft Word                                           | _ <b>D</b> X                                                                                                    |
|-----------|------------------------------|----------------------------------------------------------------------|----------------------------------------------------------------------------------------------------|
| <b>1</b>  | лавная Вставка               | 🍘 Пустая страница - Windows Internet Explorer                        | 0                                                                                                    |
| Вставить  | ∦ Вырезать<br>4_а Копировать |                                                                      | b C c. Аавb C c Di Aabber C c Aabber C c Aabber C c Aabber C c c aabber C c c aabber C c c aabber C c c c c c c c c c c c c c c c c c c |
| Буф       | фер обмена                   |                                                                      | стили * К выделить *                                                                                                    |
|           |                              | С С С Интернет   Защищенный реклан вол.                              |                                                                                                    |
| Страница: | 2 из 2 Число слов: 0         | AHEANIACKINI (CLUA)                                                  |                                                                                                    |
| <b>1</b>  | skype_edu - Micr.            | 👃 Документы 🖉 http://edu.tatar.r 🖉 Logout - Window 👔 Пустая страница | EN 🔺 🦣 🧰 🗍 🌗 20:44<br>03.02.2011                                                                                                    |

6. В результате у Вас откроется страница сервиса «Яндекс»

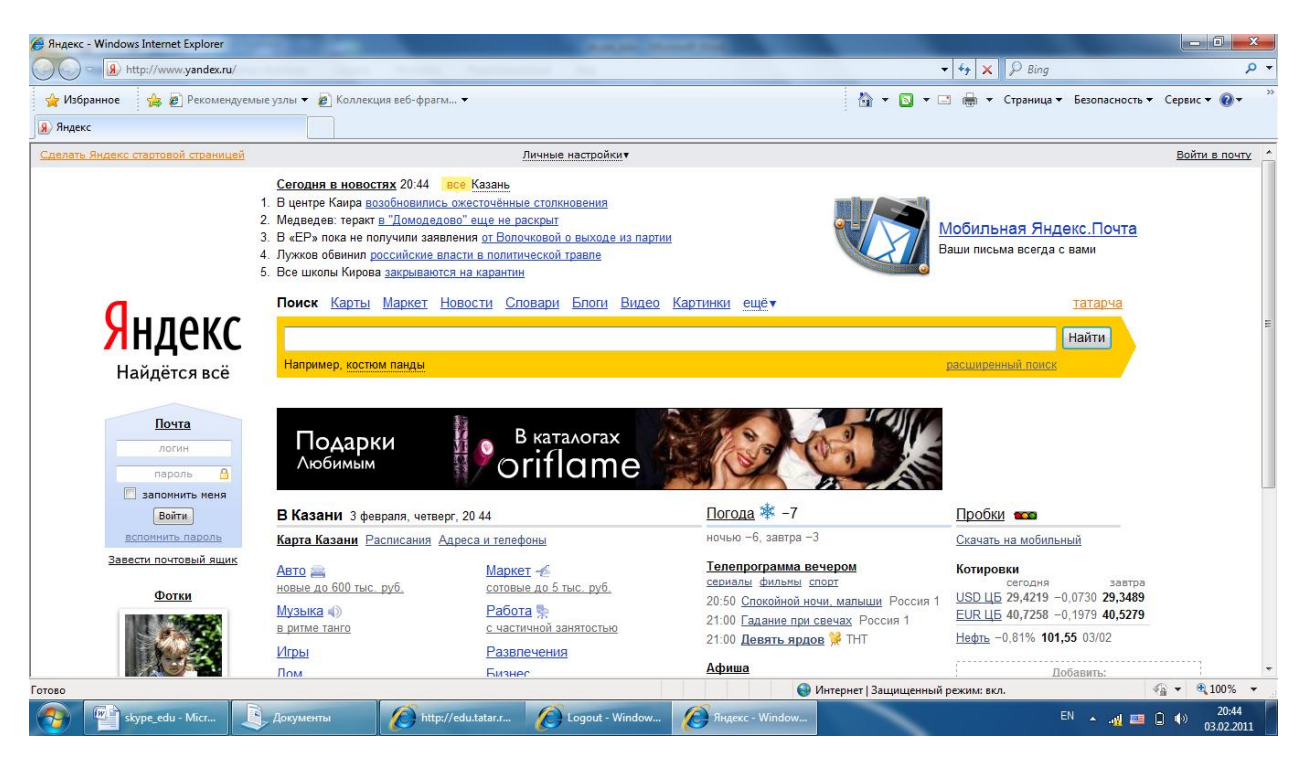

7. Далее запустите Skype

| () · · · · · · · · · · · · · · · · · · ·      | -                                                                                                    | skype_edu - Microsoft Word                                                                                                    |                                                       |
|-----------------------------------------------|----------------------------------------------------------------------------------------------------|----------------------------------------------------------------------------------------------------|-------------------------------------------------------|
| Главная Вставка                               | Разметка страницы Ссылки Ра                                                                                                    | ассылки Рецензирование Вид                                                                                                    | 0                                                     |
| Копировать<br>Вставить<br>У Формат по образцу | Саlibri (Основной те т 11 т А́<br>Ж. К. Ц. т аве х, х' Аат авс                                                                                                    | Aabbccbc Aabbccbc Aabbccb Aabbccb Aabbcb Aabbccb Aabbccb Aabbccb Aabbccb Aabbcb Aabbcb Aabbcb Aabbcb Aabbcb Aabbcb Aabbcb Aabbcb Aabbcb Aabbcb Aabbcb Aabbcb Aabbcb Aabbcb Aabbcb Aabbcb Aabbcb Aabbcb Aabbcb Aabbcb Aabbcb Aabbcb Aabbcb Aabbcb Aabbcb Aabbcb Aabbcb Aabbcb Aabbcb Aabbcb Aabbcb Aabbcb Aabbcbb Aabbcb Aabbcb Aabbcb Aabbcb Aabbcb Aabbcb Aabbcb Aabbcb Aabb | 💾 Найти *<br><sup>1</sup> ас Заменить<br>👌 Выделить * |
| вуфер обмена                                  | ωρηψη                                                                                                    | S Skype                                                                                                    | дактирование                                          |
|                                               | Skype Micropyneims Tomouus<br>Acolpo noxianobarb B<br>Skype<br>Poren Skype<br>Poren Skype<br>Poren Skype<br>Poren Skype<br>Poren Skype<br>Pagolo<br>3dsunsi napolo?<br>Bxod<br>Pagolo<br>3dsunsi napolo?<br>Bxod<br>Pagolo<br>3dsunsi napolo?<br>Bxod<br>Pagolo<br>3dsunsi napolo?<br>Bxod<br>Pagolo<br>3dsunsi napolo?<br>Bxod<br>Pagolo<br>3dsunsi napolo?<br>Bxod<br>Pagolo<br>3dsunsi napolo?<br>Bxod<br>Pagolo<br>3dsunsi napolo?<br>Bxod<br>Pagolo<br>3dsunsi napolo?<br>Bxod<br>Pagolo<br>3dsunsi napolo?<br>Bxod<br>Pagolo<br>3dsunsi napolo<br>Bxod<br>Pagolo<br>Bxod<br>Pagolo<br>Bxod<br>Byod<br>By |                                                                                                    |                                                       |
| Страница: 2 из 2 Число слов: 0                | Английский (США)                                                                                                    |                                                                                                    | ⊽ €                                                   |
| skype_edu - Mic                               | г 🧕 Документы 🥻                                                                                                    | 🛐 http://edu.tatar.r 👔 Logout - Window 👔 Rugexc - Window 💽 Skype EN 🔺 🐗 🖏 💷 🗋 🌖                                                                                                    | 20:45<br>03.02.2011                                   |

8. Перейдите в «Инструменты-Проблемы соединения»

|          | a 47 • 10) =                                                                | -                                                                  | skype_edu - Microsoft Word                                                                                                    |                                             |
|----------|-----------------------------------------------------------------------------|--------------------------------------------------------------------|----------------------------------------------------------------------------------------------------|---------------------------------------------|
|          | Главная Вставка                                                             | Разметка страницы Ссылки                                           | Рассылки Рецензирование Вид                                                                                                    | 0                                           |
| Вставить | <ul> <li>Вырезать</li> <li>Копировать</li> <li>Формат по образцу</li> </ul> | Calibri (Основной те * 11 *<br>Ж. К. Ц. * abe ×, × <sup>2</sup> Аа | ・ A x ※ ※ 注 · 注 · 注 · 注 · 注 · 注 · 注 · 注 · 注 ·                                                                                                    | मे Найти *<br>elic Заменить<br>🔓 Выделить * |
| 5)       | уфер обмена 🕼                                                               | Шрифт                                                              | С Абзац С Стили С Г                                                                                                    | едактирование                               |
|          |                                                                             |                                                                    | Skype<br>Skype<br>Vertrywentha Basick<br>Pipoforenas cocquiteruna<br>Ocobie norpedinocru<br>Docobie norpedinocru<br>Skype<br>Vert Across Skype<br>Vert Across Skype<br>Skype<br>Vert Across Skype<br>Skype<br>Vert Across Skype<br>Skype<br>Skype<br>Vert Across Skype<br>Skype<br>Sky |                                             |
| Страница | : 2 из 2 Число слов: 0                                                      | 🥩 Английский (США)                                                 |                                                                                                    |                                             |
| <b>1</b> | skype_edu - Micr                                                            | Документы                                                          | 🖉 http://edu.tatar.r 🖉 Logout - Window 🖉 Regexc - Window 💽 Skype EN 🔺 🔬 🖼 🖬 🗋 📢                                                                                                    | 20:45<br>03.02.2011                         |

 Выберите тип прокси HTTPS, хост: proxy.school.tatar.ru, порт: 8080. Включите галочку «Включить авторизацию прокси-сервера» и введите в поля логин/пароль ваш логин и пароль от ЭО в виде edu\<логин> и пароль

| (n) (1 · · · · · · · · · · · · · · · · · ·                                                            | skype_edu - Microsoft Word                                                                                                    |                                                                                                    |
|----------------------------------------------------------------------------------------------------|----------------------------------------------------------------------------------------------------|----------------------------------------------------------------------------------------------------|
| Главная Вставка Разметка страницы Ссылки Р                                                            | ассылки Рецензирование Вид                                                                                                    | 0                                                                                                    |
| Вирезать<br>Виставить Формат по образцу<br>Виставить Формат по образцу                                | Соединение: настройки соединения Skype с Интернетон                                                                                                    | Аавьсс. Аавьссь Аавьссы Аавьссы Аавьс |
| Bybep o 6MeHa         Sybep o 6MeHa         Sybep o 6MeHa         Sybep o 6MeHa         Sybep o 6MeHa | Сиединение. построноги осединения загре С ИНТЕРИЕТИИ<br>Использовать порта 1973 для входящих соединения<br>Использовать порта 190 и 413 в качестве входящих альтернатияных<br>ПТРР<br>Хост: гоху, school, tatar.ru Порт 1988<br>Волючить авторизацию прокон-сервера<br>Логин edu(49 8 Пароль ••••<br>Аругие возможиюсти<br>Сохранить Отиненть | и стини с веделить розание                                                                                                    |
| Страница: 2 из 2 Число слов: 0 🔗 Английский (США)                                                     |                                                                                                    |                                                                                                    |
| 😚 🕋 skype_edu - Мі 🧕 Документы 🚺                                                                      | http://edu.tatar 🖉 Logout - Wind 🦉 Яндекс - Wind 🚺 S Skype                                                                                                    | Skype™ - Hact EN ▲ 20:46<br>03.02.2011                                                                                                    |

- 10. Нажмите «Сохранить».
- 11. Введите логин/пароль от Skype

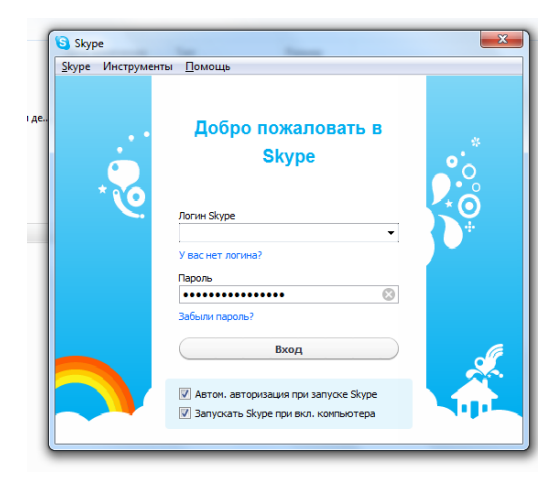

12. Нажмите «Вход»

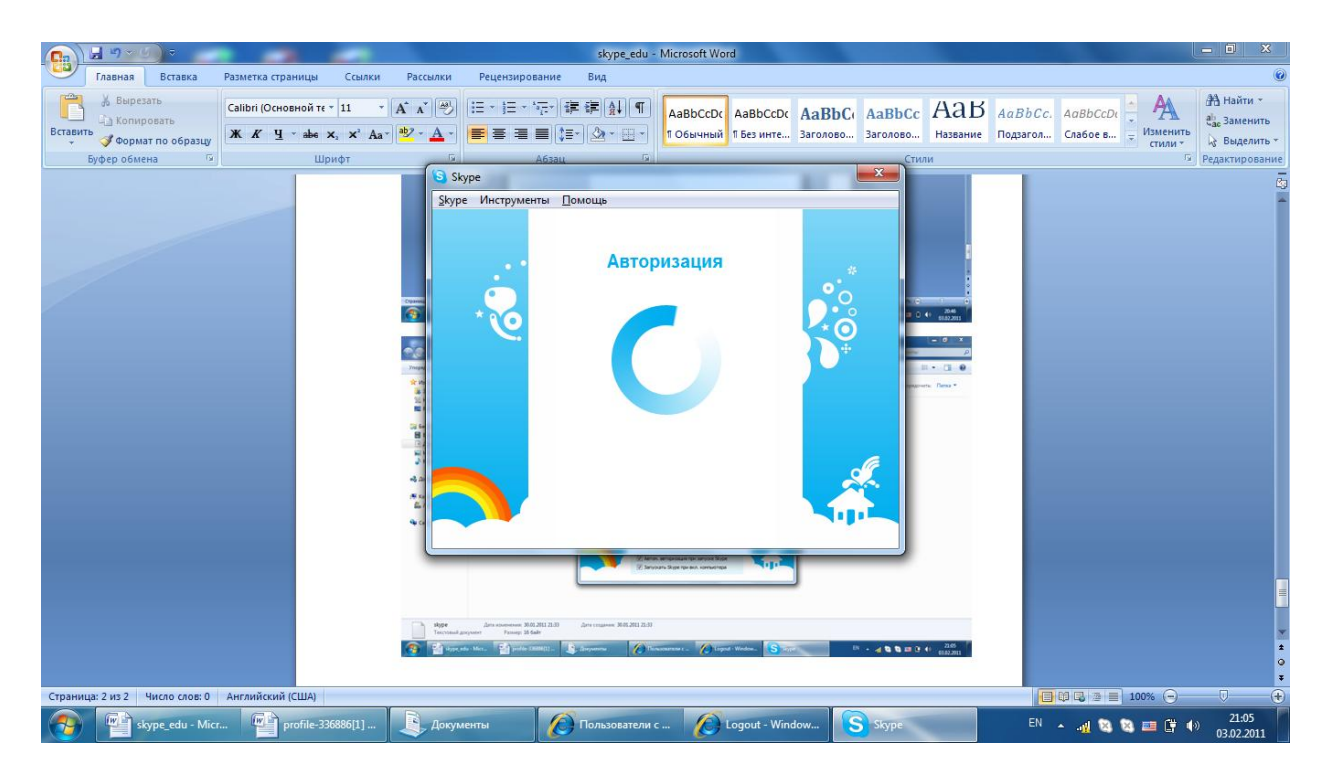

13. Если всё сделали правильно, то будет выполнен вход в службу Skype.

| Готово           |                   |           |                    | G.              | Местная интрасеть   Защищенный режим: выкл. |             | <ul> <li> <ul> <li></li></ul></li></ul> |
|------------------|-------------------|-----------|--------------------|-----------------|---------------------------------------------|-------------|-----------------------------------------|
| skype_edu - Micr | profile-336886[1] | Документы | http://edu.tatar.r | Logout - Window | RU                                          | - <u>11</u> | 21:06<br>03.02.2011                     |